Versão 01/01/2020

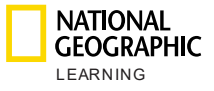

# Atividades Online da National Geographic Learning Manual da plataforma para alunos da educação básica

Manual do professor

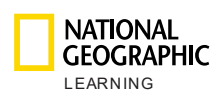

# Índice

| 1. | Introdução                                                                        | 2        |
|----|-----------------------------------------------------------------------------------|----------|
| 2. | Requisitos do sistema                                                             | 3        |
| 3. | Como entrar nas atividades online                                                 | 4        |
| 4. | Minha conta                                                                       | 5        |
| a. | . Redefinição de senha                                                            | 6        |
| 5. | Visão geral da plataforma                                                         | 6        |
| 6. | Cursos                                                                            | 7        |
|    | a. Configurações do curso                                                         | 8        |
|    | b. Alunos                                                                         | 9        |
|    | c. Recursos para os professores                                                   | 11       |
|    | d. Trabalhos                                                                      | 12       |
|    | Trabalhos existentes                                                              | 12       |
|    | Novos trabalhos                                                                   | 14       |
| 7. | Painel                                                                            | 16       |
| a. | . Cursos destacados                                                               | 17       |
|    | b. Trabalhos em massa                                                             | 17       |
|    | 1. Atualizar datas diferentes para diferentes aulas dentro de uma Unidade por vez | <u> </u> |
|    | 2. Iniciar a atividade                                                            | 20       |
|    | 3. Atualizar as datas de um trabalho                                              | 21       |
| 8. | Mensagens                                                                         | 22       |
| 9. | Suporte                                                                           | 24       |

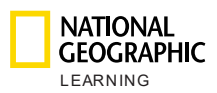

# 1. Introdução

Este documento tem o objetivo de fornecer instruções sobre como utilizar as atividades online da National Geographic Learning.

Gerencie a sua sala de aula e monitore o progresso dos alunos nas atividades online com um sistema de gerenciamento de aprendizagem que inclui:

- Atividades desenvolvidas para dispositivos móveis, funcionando em computadores, tablets e smartphones para alunos
- Funcionalidade de comunicação entre professores e alunos
- Recursos de criação de trabalhos
- Relatórios e monitoramento do progresso dos alunos

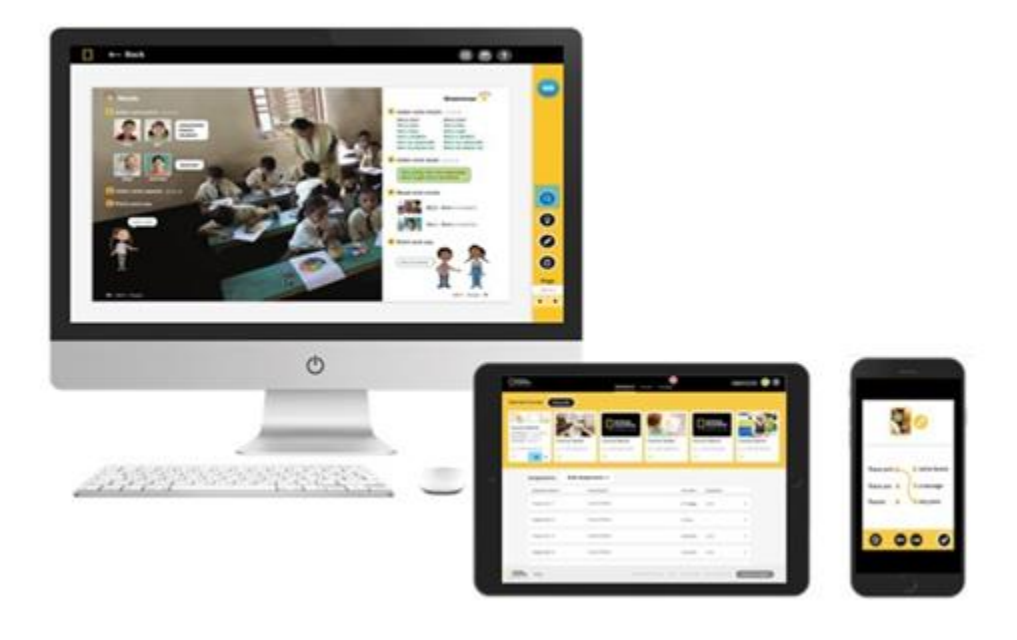

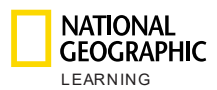

## 2. Requisitos do sistema

Os requisitos de sistema recomendados para utilizar o produto desenvolvido para professores são:

#### Sistema operacional:

- Windows (somente 64-bit) 7 / 8 / 8.1 / 10
- Mac OS 10.13 ou superior
- Ubuntu 18.04 ou superior

#### Tablets:

- iPad 2ª geração ou superior
- Android 7.0, Hardware de acordo com a referência do Google Pixel 1

#### Navegador:

WINDOWS

- A versão mais atualizada do Chrome
- A versão mais atualizada do Firefox
- A versão mais atualizada do Edge

MAC

• A versão mais atualizada do Safari

#### Velocidade de internet: 2 Mbps

Memória RAM: 4 Gb

Espaço disponível no disco rígido: 100 Mb de espaço disponível Dimensões da tela:

- 768 \* 1024 px para uso em modo paisagem
- 1334 \* 750 px para uso em modo retrato

Para garantir resultados ideais, configure a tela de exibição para uma escala de 100% a partir das Configurações de Exibição:

| Scale and layout                                                             |     |
|------------------------------------------------------------------------------|-----|
| Some apps won't respond to scaling changes until you sign ou<br>Sign out now | ıt. |
| Change the size of text, apps, and other items                               |     |
| 100% ~                                                                       |     |
| Advanced scaling settings                                                    |     |

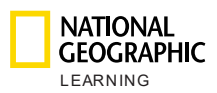

# 3. Como entrar nas atividades online

O acesso ao professor é concedido através do site <u>learn.eltngl.com</u>, onde é necessário fazer o login utilizando as credenciais fornecidas pela sua instituição. Clique na opção **Entrar** e insira o seu nome de usuário e senha.

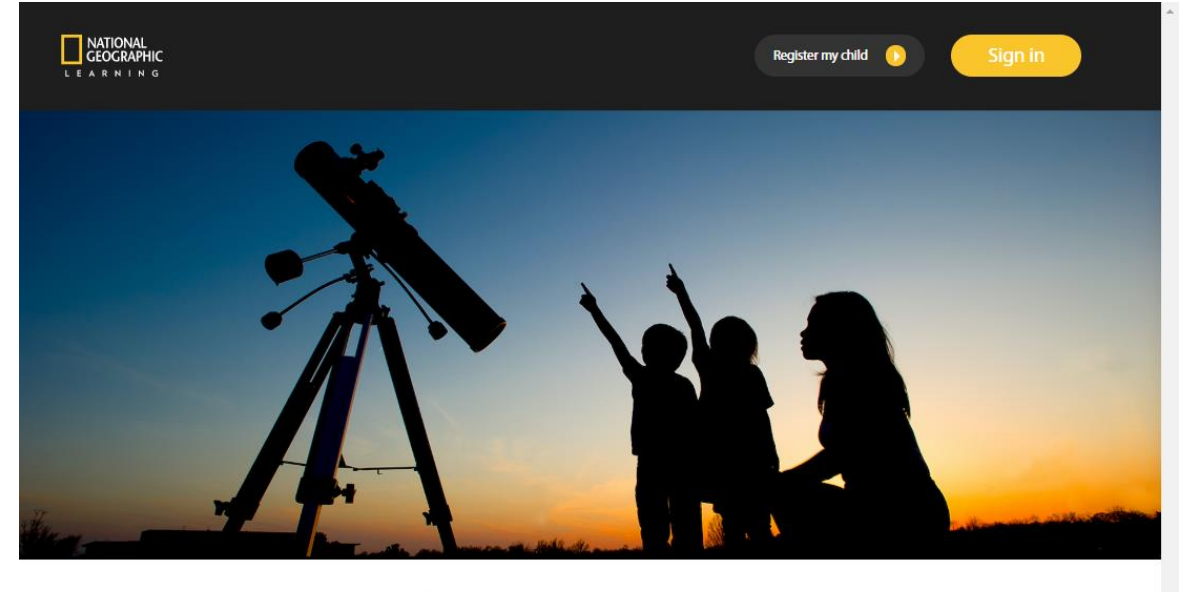

National Geographic Learning Primary for...

|             | Bringing the world to<br>the classroom and the<br>classroom to life | Students | Instructors | Parents |  |
|-------------|---------------------------------------------------------------------|----------|-------------|---------|--|
| FOUND FOUND |                                                                     |          |             |         |  |

Se esquecer da senha, clique na opção **Entrar** e, em seguida, no link **Esqueceu a senha?** para redefini-la.

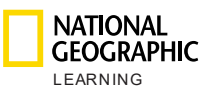

| LEARNING |   |             | Sign in                      |
|----------|---|-------------|------------------------------|
|          | 1 | Username    |                              |
|          |   | Password    | Forgot.password?             |
|          |   | Remember me | Sign in                      |
|          |   |             | a direct state of the second |

Insira o endereço de e-mail para o qual serão enviadas instruções de redefinição de senha:

| Sign in                                                                                                    |  |
|----------------------------------------------------------------------------------------------------|--|
| Forgotten Password         Submit your email address and we will send you a link to reset your password.         Your email         Email address *         Forgotten Password Request |  |

Em seguida, siga as instruções enviadas ao seu e-mail.

\* Recomendamos selecionar a opção **Lembrar credenciais** para evitar repetir esse processo no futuro.

## 4. Minha conta

Clique no ícone  $\Theta$  para visualizar o perfil da sua conta, onde encontrará o seu nome de usuário, nome, sobrenome, e-mail associado à conta, senha e o idioma da plataforma.

| TONAL<br>SCAPHIC<br>IN IN 6 | Dashboard Courses Messages       |              |
|-----------------------------|----------------------------------|--------------|
| red Courses Show all        |                                  | 🧭 My account |
|                             |                                  | Log out      |
|                             | Dashboard Courses Messages       |              |
| Course .                    | Forollment Start Date  Dire Date |              |
| 🕗 My accour                 | t                                |              |
|                             | Instructor                       |              |
|                             | Username * Teacher Class 1       |              |
|                             | First name Sharon                |              |
|                             | Last name Smith                  |              |
|                             | E-mail Sharon.smith@look         |              |
|                             | Current O                        |              |
|                             | New password                     |              |
|                             |                                  |              |
|                             |                                  |              |

### a. Redefinição de senha

NATIONAL GEOGRAPHIC

Na seção **Minha conta** é possível ver a sua senha atual clicando no ícone  ${}^{m O}$ , e também pode redefini-la quando julgar necessário, escrevendo uma nova senha no campo **Nova senha** 

## 5. Visão geral da plataforma

Existem três modos de visualização principais:

- Painel: para visualizar rapidamente todos os seus cursos e trabalhos.
- **Cursos**: para gerenciar cursos e iniciar a Ferramenta de Apresentação em Sala de Aula.
- Mensagens: para comunicação com os pais dos seus alunos.

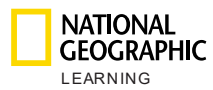

# 6.Cursos

Na seção Cursos, é possível gerenciar os seus cursos.

Na visualização principal, serão exibidos todos os cursos que você está ministrando. Para cada curso, você verá rapidamente:

- **Curso:** acima do nome do curso você verá a chave de ativação que os seus alunos precisarão para se inscreverem no curso.
- Matrícula: número de alunos matriculados
- Data de início
- Data limite para entrega

| NATIONAL<br>GEOGRAPHIC |       |                                   | Dashboard  | Courses      | Messages   |               | ٩ |
|------------------------|-------|-----------------------------------|------------|--------------|------------|---------------|---|
|                        |       | Course 🔺                          | Enrollment | Start Date ▲ | Due Date 🔺 |               |   |
|                        |       | ERSNNXAG<br>Look AmE 6 Demo       | 1 student  |              |            | $\rightarrow$ |   |
|                        | *     | J343WCUE<br>Look AmE 1 Demo       | 1 student  |              |            | $\rightarrow$ |   |
|                        |       | FPUCP2DU<br>Look AmE Starter Demo | 1 student  |              |            | $\rightarrow$ |   |
|                        |       | YHDB53DG<br>Look AmE 2 Demo       | 1 student  |              |            | $\rightarrow$ |   |
|                        | ۲     | TVJ7DR26<br>Look AmE 3 Demo       | 1 student  |              |            | $\rightarrow$ |   |
|                        | ۲     | NN7D3JU7<br>Look AmE 4 Demo       | 1 student  |              |            | $\rightarrow$ |   |
|                        |       | 9MFBG9XA<br>Look AmE 5 Demo       | 1 student  |              |            | $\rightarrow$ |   |
|                        |       |                                   |            |              |            |               |   |
| NATIONAL<br>GEOGRAPHIC | ©2019 |                                   |            |              |            |               |   |

Passe o mouse sobre o curso e a área do curso será destacada em amarelo. Serão exibidas diversas opções:

|   | Course 🔺                                     | Enrollment | Start Date 🔺 | Due Date 🔺 |     |
|---|----------------------------------------------|------------|--------------|------------|-----|
| ۲ | PDKTAQX4 - Click to copy<br>Look Starter: QA | 6 students |              |            | ≥ → |

- Clique no ícone de estrela para tornar este curso favorito ou com estrela. A

estrela ficará amarela após ter sido selecionada <sup>(\*)</sup>. O curso sempre será exibido no painel.

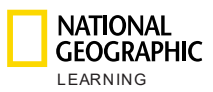

- Clique na chave de ativação do curso para copiá-la e compartilhá-la facilmente com os seus alunos: POKTAQX4 - Click to copy
- Envie uma mensagem a todos os alunos matriculados clicando no ícone de mensagens
- Visualize os detalhes do curso clicando no ícone de seta  $\rightarrow$ .

| LEARNING                     | Dashboard                | Courses Messages                                                                       | ۲             |
|------------------------------|--------------------------|----------------------------------------------------------------------------------------|---------------|
| ← Back                       | Look AmE S               | tarter Demo                                                                            |               |
|                              |                          | Course settings                                                                        |               |
| Settings<br>Students         |                          | Start date: 19/05/19<br>End date: 19/05/20<br>Description:<br>description of the group | Launch course |
| Teacher Resources            | Look AmE Starter<br>Demo |                                                                                        |               |
| Assignments                  | Key: FPUCP2DU            |                                                                                        |               |
| NATIONAL<br>GEOGRAPHIC ©2019 |                          |                                                                                        |               |

### a. Configurações do curso

Após clicar no ícone de seta  $\rightarrow$  para ver os detalhes do curso, a guia **Configurações** é a primeira que você visualizará no canto esquerdo da página. Essa visualização fornece detalhes sobre a descrição do curso, data de início, data limite para entrega, chave de ativação e a opção de adicionar o curso aos favoritos ao clicar no ícone da estrela cinza.

#### Launch course

Ao clicar no botão , o curso será iniciado e você poderá visualizar o curso que seus alunos precisarão concluir. Caso pretenda mostrar

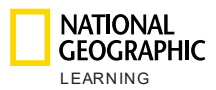

alguma das atividades em sala de aula, essa opção permite que você se mantenha conectado como professor enquanto analisa o conteúdo das atividades online dos alunos.

#### b. Alunos

Na seção Alunos, é possível ver uma lista de:

- Alunos: todos os alunos inscritos em um curso.
- Trabalhos concluídos: a porcentagem concluída do trabalho.
- **Tempo total de aprendizagem**: o tempo total gasto para concluir os trabalhos.
- Último login: a última vez que o aluno fez o login nas atividades online.

| NATIONAL<br>CEOGRAPHIC<br>L E A R N I N G |               | Home Progress         |                     | English ·         | ?                 |
|-------------------------------------------|---------------|-----------------------|---------------------|-------------------|-------------------|
| ← Dashboard                               |               | Look - Level 1        |                     |                   |                   |
| •                                         |               | All Students          |                     |                   | 0                 |
| Course Settings                           | Students      | Assignments Completed | Total Learning Time | Last Login        |                   |
| Students                                  | Emilie Clark  | 100%                  | 2hrs 20min          | 10-Jan-19         |                   |
| Teacher Resources                         | Jessica Davis | 50%                   | 2hrs 05min          | 02-Feb-19         |                   |
| Assignments                               | Michael Jones | 30%                   | 3hrs 02min          | 10-Mar-19         |                   |
|                                           | Nick Martinez | 30%                   | 22min               | 08-Mar-19         |                   |
|                                           |               |                       |                     |                   |                   |
| Classroom<br>Presentation Tool            |               |                       |                     |                   |                   |
| LEARNING ©2019                            |               |                       | About MyElt Primary | Help Terms of use | Privacy statement |

A legenda das cores representa a porcentagem de trabalhos concluídos de

forma correta e é explicada clicando no ícone de informações 0:

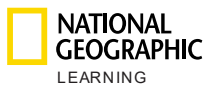

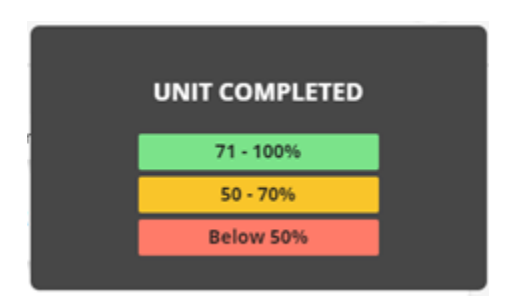

Se os alunos efetuarem diversas tentativas de concluir as atividades, a porcentagem mostrada no boletim refletirá a pontuação da tentativa mais recente.

Para enviar uma mensagem a um aluno específico em relação à uma pontuação, passe o mouse sobre o nome do aluno e clique no ícone de

mensagem 🞽 que será exibido.

Para visualizar as pontuações específicas da atividade de um aluno, passe o

mouse sobre o nome do aluno em questão e clique no ícone de seta  $\rightarrow$ .

| Emilie Clark 100% | 2hrs 20min 10-Jan-19 | $\blacksquare$ $\rightarrow$ |
|-------------------|----------------------|------------------------------|
|-------------------|----------------------|------------------------------|

Ao pesquisar os detalhes de atividade para um aluno específico, será possível visualizar:

- Nome da atividade
- Data em que a atividade foi modificada pela última vez
- Resultado como a porcentagem de atividades concluídas corretamente
- Número de tentativas por atividade
- Tempo gasto por atividade

| Activity 🔺 | Last Modified | Result 🔻 | Attempts | Time Spent |
|------------|---------------|----------|----------|------------|
|            |               |          |          |            |

Para encontrar facilmente uma atividade que está procurando ou para visualizar os resultados dos alunos em ordem crescente ou decrescente, clique no ícone

de sinal — para classificar por atividade ou por resultado.

Consulte as respostas reais de uma lição ao passar o mouse sobre ela e clicar

no ícone de olho 👁.

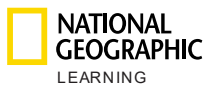

| Activity 🔺            | Last Modified | Result 🔺 | Attempts | Time Spent |   |
|-----------------------|---------------|----------|----------|------------|---|
| LS_Unit02_Lesson1_L03 |               | 0%       | 0        |            | 0 |
| LS_Unit02_Lesson2_L02 |               | 0%       | 0        |            |   |
| LS_Unit02_Lesson2_L01 |               | 0%       | 0        |            |   |
| LS_Unit02_Lesson3_L02 |               | 0%       | 0        |            |   |
| LS_Unit01_Lesson1_L01 |               | 0%       | 0        |            |   |

### c. Recursos para os professores

Na seção **Recursos para os Professores**, é possível acessar a **Ferramenta de Apresentação em Sala de Aula** online. Clique no botão para abrir a Ferramenta em uma guia separada.

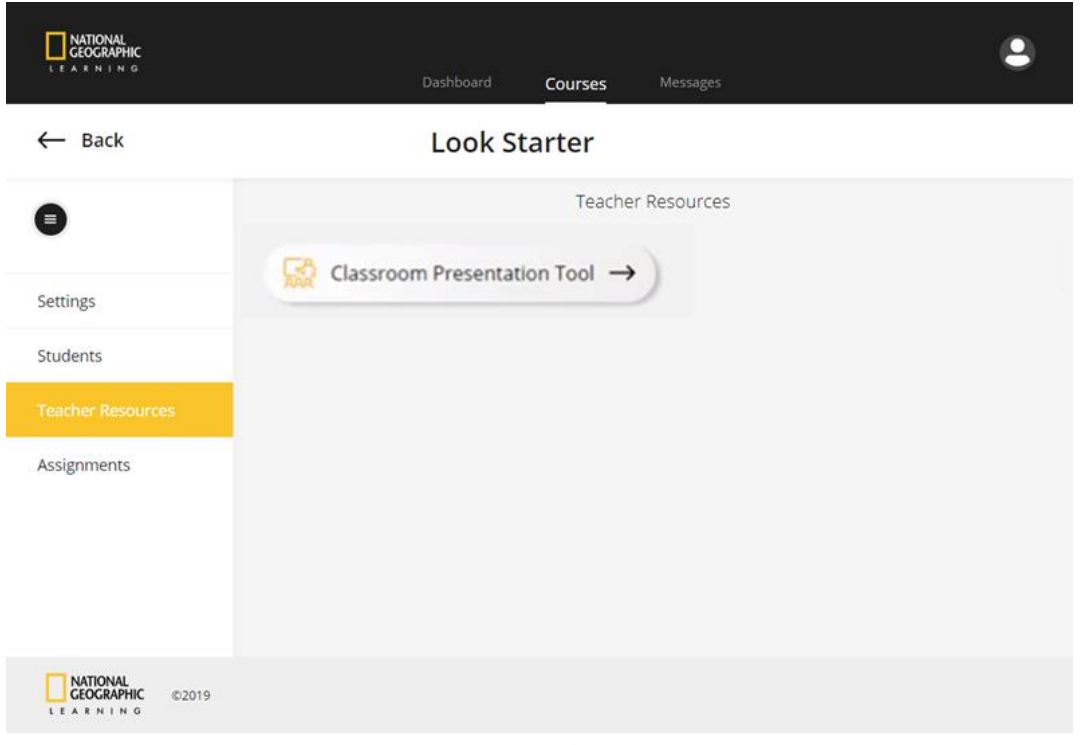

Sempre que quiser voltar, clique no botão - Back

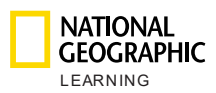

### d. Trabalhos

Trabalhos existentes

Na seção **Trabalhos**, é possível gerenciar e criar novos trabalhos. Visualize e classifique os trabalhos pelo nome e pela data limite para entrega, e saiba rapidamente quantos alunos os concluíram. Classifique facilmente os

trabalhos utilizando o ícone 📥.

| LEARNING                         | Dashboard Course              | s Messages |                        |                |
|----------------------------------|-------------------------------|------------|------------------------|----------------|
| ← Back                           | Look Ar                       | nE Level 1 |                        |                |
| •                                |                               | Assignment | 'S                     |                |
| Settings                         | Assignment name •             | Due Date • | Assignment completed + | lew Assignment |
| Students                         | Unit 2: Lesson 1-4 and Games  | 04/02/19   | 0/16 students          | ~              |
| Teacher Resources<br>Assignments | Unit 2: Lesson 5-7 and Games  | 04/10/19   | 0/16 students          | ~              |
|                                  | Unit 3: Lessons 1-3 and Games | 04/17/19   | 0/16 students          | ~              |

Passe o mouse sobre um trabalho e ele será marcado em amarelo. Novas opções serão exibidas:

- Edite ou atualize um trabalho existente clicando no ícone de caneta
- Exclua o trabalho clicando no ícone de lixeira mo canto superior direito do trabalho.
- Veja mais informações sobre o progresso dos alunos em um trabalho

específico clicando no ícone de seta 🔨.

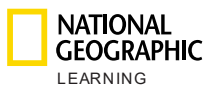

| NATIONAL<br>GEOGRAPHIC |                               | Courses Messa         |                        |                |
|------------------------|-------------------------------|-----------------------|------------------------|----------------|
| ← Back                 | Look                          | Starter: QA           |                        |                |
| •                      |                               | Assignment            | S                      |                |
| Settings               | Assignment name 🔺             | Due Date 🔺            | Assignment completed • | New Assignment |
| Students               | Unit 2: Lessons 1-3 and Games | 06/28/19              | 0/6 students           | / = ^          |
| Teacher Resources      |                               |                       |                        |                |
|                        | Student 1                     | Last login: 03-May-19 | 0%                     | $\rightarrow$  |
|                        | Student 2                     | Last login: 03-May-19 | 0%                     | $\rightarrow$  |
|                        | Student 3                     | Last login: 03-May-19 | 0%                     | $\rightarrow$  |
|                        | Student 4                     | Last login: 03-May-19 | 0%                     | $\rightarrow$  |
|                        | Student 5                     | Last login: 02-May-19 | 0%                     | $\rightarrow$  |
|                        | Student C                     | Last logic: 06-May-19 | 024                    | ->             |

Após clicar no ícone de seta , é possível visualizar uma lista de todos os alunos que devem concluir o trabalho, os seus últimos logins na plataforma e a porcentagem do trabalho que eles já concluíram.

Nesta visualização é possível enviar facilmente uma mensagem a um aluno

clicando no ícone de mensagem 🛎 .

Também é possível visualizar mais detalhes sobre o progresso de um aluno específico em relação aos trabalhos passados na aula, clicando no ícone de

seta  $\rightarrow$ .

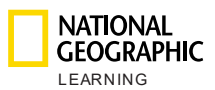

| CEOGRAPHIC        |   | Dash                  | iboard <b>Courses</b> M           | <b>(</b><br>essages |          |            |         |       |
|-------------------|---|-----------------------|-----------------------------------|---------------------|----------|------------|---------|-------|
| ← Back            |   |                       | Look AmE Leve                     | el 1                |          |            |         |       |
| •                 |   |                       | Student 1 😒                       |                     |          |            | Send me | ssage |
| Settings          |   |                       | 0% Assignment complet             | ed                  |          |            |         |       |
| Students          |   |                       | Unit 2: Lessons 1-<br>3 and Games | ~                   |          |            |         |       |
| Teacher Resources |   | Activity +            | Last Modified                     | Result 🔺            | Attempts | Time Spent |         |       |
| Assignments       | Ī | LS_Unit02_Lesson1_L03 |                                   | 0%                  | 0        |            | Ø       |       |
|                   |   | LS_Unit02_Lesson2_L02 |                                   | 0%                  | 0        |            |         |       |
|                   |   | LS_Unit02_Lesson2_L01 |                                   | 0%                  | 0        |            |         |       |
|                   |   | LS_Unit02_Lesson3_L02 |                                   | 0%                  | 0        |            |         |       |
|                   |   | LS_Unit01_Lesson1_L01 |                                   | 0%                  | 0        |            |         |       |

Nesta visualização também é possível visualizar os resultados das atividades de outros alunos selecionando o nome do aluno no menu suspenso. Não é necessário voltar à tela anterior:

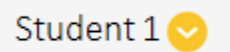

Também é possível visualizar os resultados dos alunos de outro trabalho, selecionando o trabalho no menu suspenso abaixo do nome do aluno:

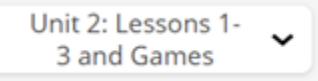

New Assignment

. Em seguida,

Envie uma mensagem ao seu aluno clicando no ícone de enviar mensagem

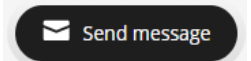

Novos trabalhos

Crie um **Novo trabalho** clicando no botão especifique as informações do trabalho:

Nome

-

- Data de início
- Data limite para entrega (opcional)

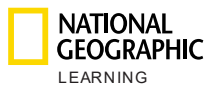

 Número de tentativas: este menu permite que o usuário possa definir se os alunos podem refazer as atividades, ou se os alunos têm apenas uma tentativa, assinalando, ou não, a caixa de seleção.

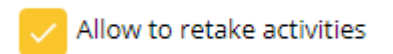

- **Observações**: inclua algumas observações como opção
- **Alunos**: selecione os alunos que devem concluir o trabalho. É possível selecionar todos os alunos de uma só vez ao assinalar a caixa de

seleção Todos All ou individualmente.

- **Unidade:** selecione a unidade do menu suspenso. Não é possível selecionar mais de uma unidade.
- Aulas e atividades: clique no controle deslizante da aula para desativar as lições que você não deseja incluir no trabalho. Clique nas atividades e jogos para desativá-los. Para ativar essas aulas e atividades novamente, clique no controle deslizante da aula ou no jogo/atividade

Em seguida, clique na opção Criar para gerar um novo trabalho.

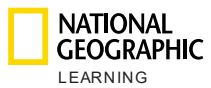

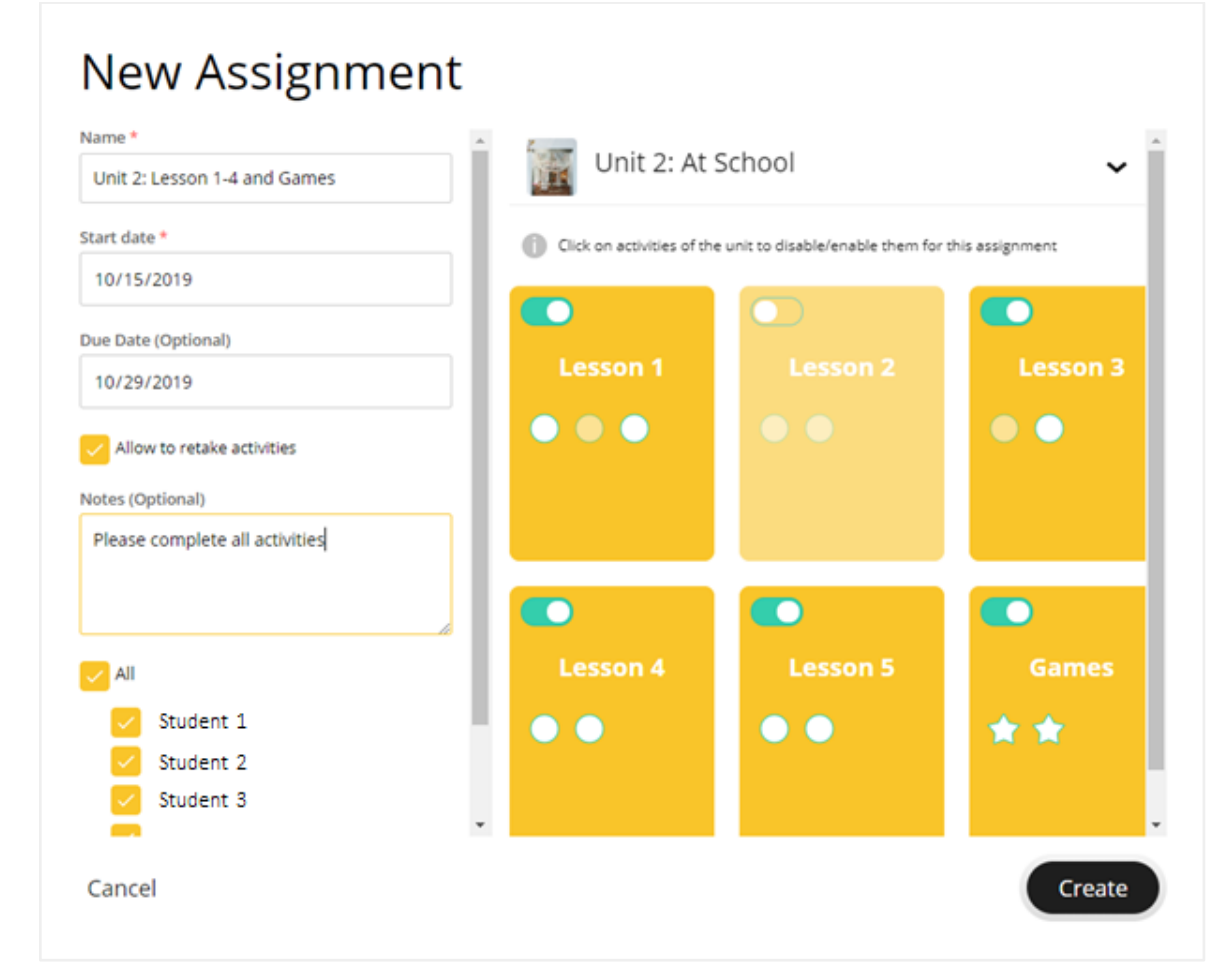

Em qualquer curso, você terá a opção de:

- - Back : Voltar à tela anterior
- • Ccultar a barra do menu à esquerda

### 7.Painel

A seção do Painel permite ter uma visão geral dos cursos e dos trabalhos gerenciados.

| and the                  | _                |                                   |                                                                                            | ashboard Incom                                                                                                    | . O                                                                               |                                   |          | 1991 C ( |
|--------------------------|------------------|-----------------------------------|--------------------------------------------------------------------------------------------|----------------------------------------------------------------------------------------------------|-----------------------------------------------------------------------------------|-----------------------------------|----------|----------|
| Look And Level<br>Surray | Look Ard Level 1 | Look Ared Level 2                 | Losh And Level 3                                                                           | Losk Arril Level 4                                                                                                    | LOOK And Level 5                                                                  | LOOK<br>Loss Are Level 6          |          |          |
| a becaute                | A CONTRACTOR     | ng holyten<br>R                   | an territrite                                                                              | 142 Halfford                                                                                                    | 10,273003<br>2                                                                    | 40,000,000                        |          |          |
|                          |                  |                                   |                                                                                            |                                                                                                    |                                                                                   |                                   |          |          |
|                          |                  | Assign                            | uments Bulk Anige                                                                          | in the second second se | Dadana hagear                                                                     | citeraterial a                    |          |          |
|                          |                  | Assign<br>                        | ementes Bulk Assign<br>net nete a                                                          | churan Cy<br>Churan -<br>Luga Starter                                                                                                    | DueDenie Angerege<br>DieDenie Angerege                                            | urgenia<br>MB                     |          |          |
|                          |                  | Assign<br>sug-<br>um 1            | nmenty Bulk Assign<br>men men a<br>1<br>2 Lesson 1-2 ant Games                             | name v Eg<br>Dorne -<br>Loss Dorter<br>Loss 1                                                                                                    | Der Der a. desprese<br>Die Talege Brit stud<br>Geletztrie derte stu               | 2019/00/00 #                      | v<br>v   |          |
|                          |                  | Assign<br>require<br>unit<br>unit | nmenty Buck Assign<br>ren men a<br>1<br>2 Lettors 1-4 and Games<br>2 Lettors 5-7 and Games | channes 🗸 🕹 Er<br>Channes<br>Look Diarter<br>Look I<br>Look I                                                                                                    | DerDens Stegmen<br>Dirbey bir stud<br>Gétig:219 dirts stud<br>Gétig:219 dirts stu | erreprese te<br>rette<br>terrette | <b>v</b> |          |

### a. Cursos destacados

NATIONAL GEOGRAPHIC

> Configure os cursos que aparecem no painel com base nas suas necessidades. Escolha entre exibir os cursos em destaque ou os cursos marcados como favoritos

> clicando no ícone da estrela 💛 ou selecionando a opção para ver todos os cursos com o recurso **Exibir todos**.

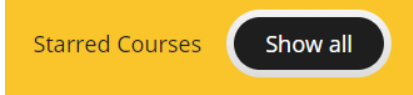

Os cursos em destaque sempre serão exibidos no lado esquerdo da lista de cursos no painel. Os outros cursos serão exibidos abaixo dos seus cursos favoritos, classificados por nível, em ordem crescente.

### b. Trabalhos em massa

Clique na opção **Trabalhos em massa** e, em seguida, selecione no menu suspenso o nível do curso onde deseja editar trabalhos em massa. Após escolher o nível, será possível:

1. Atualizar datas diferentes para diferentes aulas dentro de uma Unidade por vez

Selecionar diversas aulas assinalando a caixa de seleção e definir as datas para todas essas aulas clicando na opção **Definir datas**.

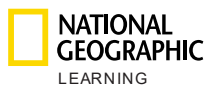

| Dashboard Courses Messages                                                 | 2 |
|----------------------------------------------------------------------------|---|
|                                                                            |   |
| ← Back Bulk assignments for Look Starter                                   |   |
| Name                                                                       |   |
| Unit 2: Lessons 1-3 and Games Unit 2: Lessons 1-3 and Games                |   |
| Start Date                                                                 |   |
| 06/12/2019                                                                 |   |
| End Date (Optional) Lesson 1 Lesson 2 Lesson 3                             |   |
| 06/28/2019                                                                 |   |
| Notes (Optional) Select one or more Lessons if you want to have individual |   |
| Please complete all exercises Start Dates and Due Dates for the Lessons.   |   |
| Lesson 1                                                                   |   |
| Start Date End Date                                                        |   |
| 20-Jun-19 27-Jun-19                                                        |   |
| Save                                                                       |   |
| CEOGRAPHIC ©2019                                                           |   |

Em seguida, selecione a **Data inicial** e a **Data limite para entrega** para as aulas selecionadas e clique na opção **Definir** para salvá-las. Lembrese que as datas devem estar inseridas no período atribuído ao trabalho da Unidade.

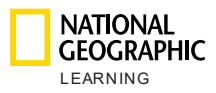

| d Games  |                                         |                        |                                     |           |                                                                            |
|----------|-----------------------------------------|------------------------|-------------------------------------|-----------|----------------------------------------------------------------------------|
|          | Les                                     | son 2,                 | Lesson 3                            |           |                                                                            |
|          | Start Date                              |                        | Due Date (Optional)                 |           | E Set Da                                                                   |
|          | 06/16/2019                              | Ê                      | 06/23/2019                          | <b>**</b> |                                                                            |
| (ercises | Start Date and Due Date     Unit.     C | te need to be<br>ancel | inside the given time period of the |           | Select one or mor<br>you want to have<br>Start Dates and D<br>the Lessons. |

### Bulk assignments for Look Starter

Nesta visualização também é possível editar qualquer um dos seguintes dados do trabalho:

- Nome
- Data de início
- Data limite para entrega (opcional)
- **Observações** (opcional)
- Aulas incluídas

Também é possível atualizar facilmente outros trabalhos utilizando o menu suspenso para selecionar o trabalho que deseja editar:

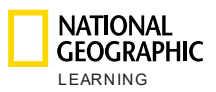

|                                       |         | Dashboard       | Courses        | Messages   |                                                              |
|---------------------------------------|---------|-----------------|----------------|------------|--------------------------------------------------------------|
|                                       | Bulk as | signments       | for Loo        | ok Starter |                                                              |
| Name<br>Unit 2: Lessons 1-3 and Games |         | Unit 2: Lessons | 1-3 and Game   | 25 🔿       |                                                              |
| Start Date                            |         | Unit 2: Lessor  | is 1-3 and Gan | nes        |                                                              |
| 06/12/2019                            |         | Unit 1: l       | Lesson 1 - 5   |            | Set Dates                                                    |
| End Date (Optional)                   | Less    | Unit 2: Lesso   | n 5-7 and Gam  | nes on 3   |                                                              |
| 06/28/2019                            |         |                 |                |            | Select one or more Lessons if                                |
| Notes (Optional)                      |         |                 |                |            | you want to have individual<br>Start Dates and Due Dates for |
| Please complete all exercises         |         |                 |                |            | the Lessons.                                                 |
|                                       |         |                 |                |            |                                                              |
|                                       |         |                 |                |            |                                                              |
| Save                                  |         |                 |                |            |                                                              |

2. Iniciar a atividade

Clique em uma atividade enquanto visualiza as aulas em trabalhos em massa para abrir uma lista suspensa com as seguintes informações:

- Nome da atividade: número da atividade
- Opção para iniciar a atividade

Clique na opção **Iniciar atividade** para visualizar a atividade que está sendo atribuída aos seus alunos.

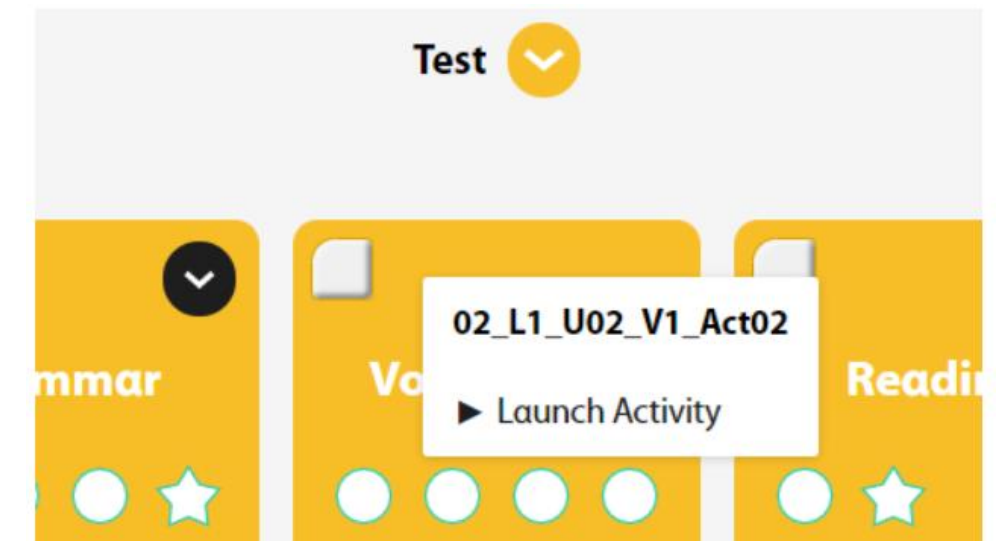

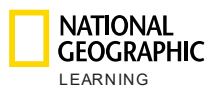

#### 3. Atualizar as datas de um trabalho

Define a **Data de início** e **Data limite para entrega** de acordo com o trabalho, sem ser necessário visualizar os dados do trabalho clicando no

ícone de calendário 🏛

| ■ NATIONAL<br>GEOGRAPHIC<br>LEARNING | Dashboard Courses Messages<br>Bulk assignments for Look Starter | ) |
|--------------------------------------|-----------------------------------------------------------------|---|
|                                      | <ul> <li>e c c c c c c c c c c c c c c c c c c c</li></ul>      |   |
| NATIONAL<br>GEOGRAPHIC<br>LEARNING   | ©2019                                                           |   |

Selecione a **Data de início** e a **Data limite para entrega** e, opcionalmente, inclua uma observação.

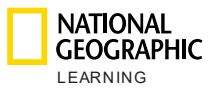

| NATIONAL<br>GEOGRAPHIC<br>LEARNING                                                                                                    | Dashboard Courses Messages                                                                                                    |
|----------------------------------------------------------------------------------------------------|----------------------------------------------------------------------------------------------------|
| ← Back                                                                                                    | Bulk assignments for Look Starter                                                                                                    |
| Start: 12/06/2019   Endition 12 Endition 12 Endition | Start Date   06/12/2019   Due Date 06/28/2019 Onces Please complete all exercises Image: Complete all exercises Image: Complete all exercises <p< td=""></p<> |

# 8. Mensagens

Verifica as **Mensagens** do professor e as **Novidades** da instituição na seção **Mensagens**. Gerencie todas as mensagens da sua **Caixa de entrada** e também as mensagens **Enviadas**.

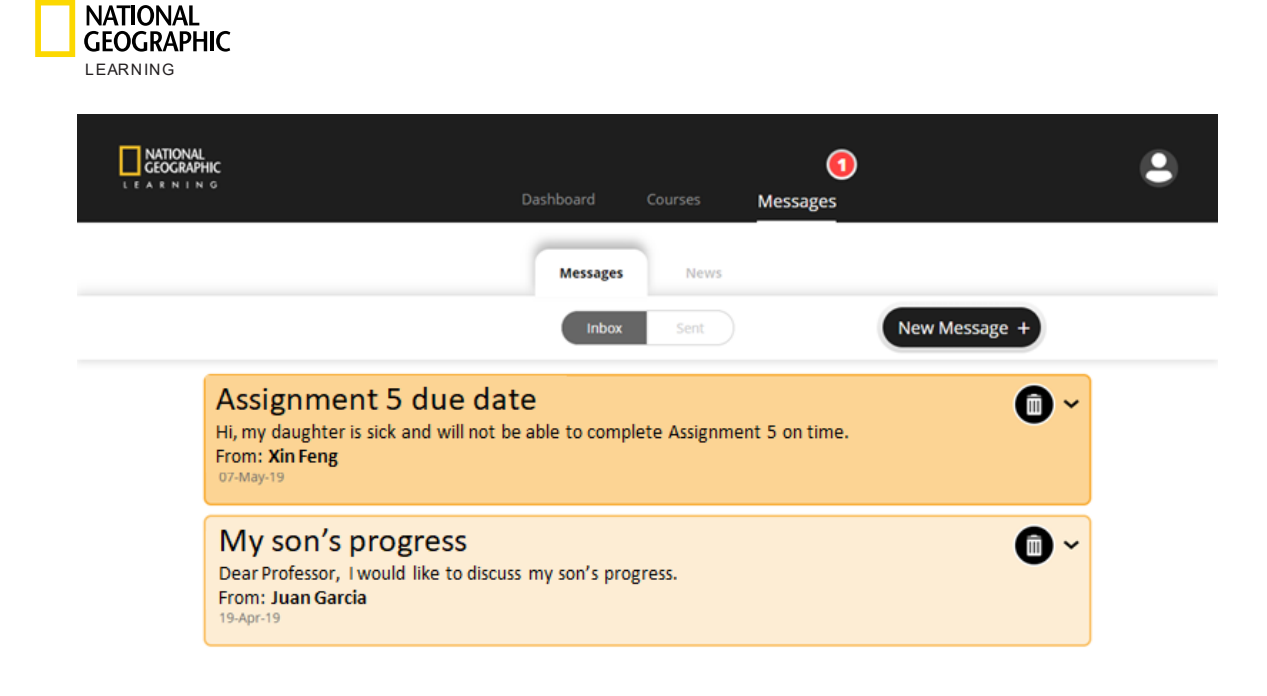

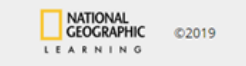

Você receberá uma notificação quando tiver novas mensagens, sendo possível ver o número de mensagens novas em qualquer lado da plataforma, já que um círculo vermelho com a quantidade de mensagens não lidas será exibido acima da opção **Mensagens**:

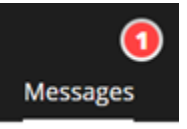

Gerencie e remova mensagens clicando no ícone de lixeira

Você pode criar uma nova mensagem facilmente clicando no ícone de nova mensagem

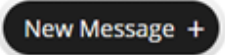

ou na opção para responder:

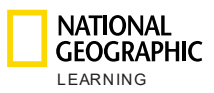

| To: R All students                       |  |  |
|------------------------------------------|--|--|
|                                          |  |  |
| Subject:<br>Your mail subject goes here. |  |  |
| Message:                                 |  |  |
| Your message goes here.                  |  |  |
|                                          |  |  |

# 9. Suporte

Para obter suporte, clique no botão de Atendimento ao cliente no lado inferior direito da página, se estiver disponível:

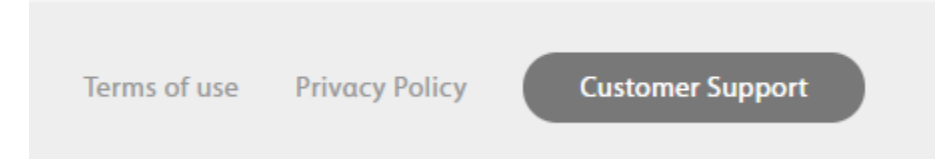

Para mais informações, visite o site support.eltngl.com/onlinepractice